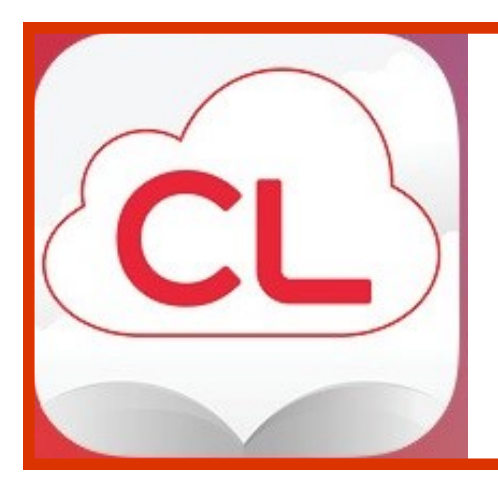

# cloudLibrary

FAQs

# for Windham patrons

# **GETTING STARTED**

### How do I use the CloudLibrary?

You will need:

- An active, 14-digit Windham Public Library account in good standing
- To know that 14-digit library account number
- A digital device that is compatible with the **cloudLibrary**
- To load the cloudLibrary app on your device

# How do I get an active, 14-digit Windham Public Library account?

Come in to the library and open a new account or update your old account. <u>Contact us</u> if you have questions.

# Which e-readers are compatible with the cloudLibrary?

The **cloudLibrary** website lists current <u>compatible devices</u> at the bottom of the Overview page. You can also <u>download the free app</u> from that same page. Go to:

http://www.yourcloudlibrary.com/index.php/en-us/

# ACCESSING THE COLLECTION

## Where can I see the cloudLibrary?

Once you have the app on your device, sign in to the **cloudLibrary** site. You can also <u>access the</u> <u>collection through our library website</u>, or inside the Windham Public Library building through the **cloudLibrary** Discovery Terminal.

## What is the cloudLibrary Discovery Terminal? Where is it?

The Discovery Terminal is a dedicated touch screen computer which allows our patrons to browse, checkout and place holds on **cloudLibrary** eBooks and eAudios. Patrons can then download their checkouts directly to their devices. The Discovery Terminal is currently located upstairs.

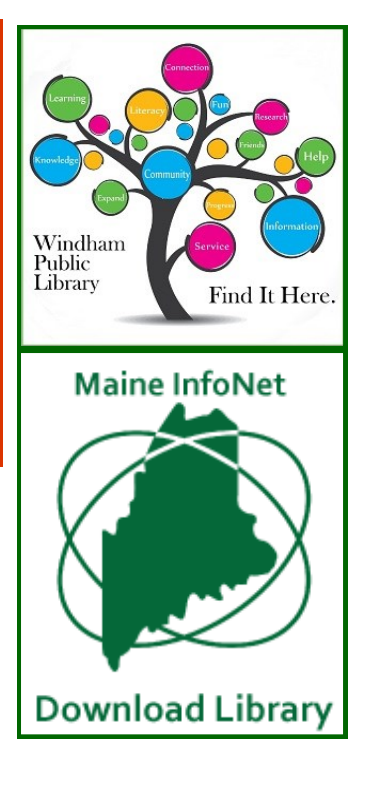

# **BORROWING**

#### How long can I keep an item?

Our eBooks and eAudios check out for up to 21 days (3 weeks).

#### How many digital items can I have out at one time?

Three.

#### Is it possible to renew my items?

Yes, as long as there are no holds on a title, a Renew button will appear in your My Books tabs 3 days prior to your loan expiring.

#### Can I return an item early?

Yes. Go to My Books to return (check in) the item.

#### What fines are associated with cloudLibrary items?

None. At the end of the checkout period the book returns automatically. If you transferred the book to a portable device from your computer, the file on that device will have expired after the "due date" and you will no longer be able to access it.

#### Can I keep track of what I read using the cloudLibrary?

Yes. Go to **My Books** and select **History**. Your selections are automatically saved, but you can choose to opt out of this feature.

#### Can I save my bookmarks in the cloudLibrary?

Yes. Bookmarks are saved in the **cloudLibrary**. When you check out a book again that you have bookmarked previously, your bookmarks will reappear.

# HOLDS (RESERVES)

#### Why do I have to wait for a digital item?

The current model used by publishers dictates that eBooks and eAudios be treated in the same way we lend physical items, which results in a one-copy/one user model.

#### How many holds can I have?

Three.

#### How do holds work?

When you place a hold on an item, the screen will display the number of days until the item is available. To see the items you have on hold, go to **My Books** and then select **Hold**.

#### Can I make a "wishlist" of items I want to come back to?

Yes. regardless of whether I can place holds on them or not, you can flag a title to check on later. When you have selected an individual item, click on the flag icon . To see your list of flagged titles, go to **My Books** and select the **flag icon**.

#### How do I know when my item is available? Can I get notified via email?

When the item is ready for you, a message will appear in your **Message Center**. You will have <u>three days</u> to checkout the item before the hold is removed. You can also set up email notification through your **Settings**.

#### How do I cancel a hold?

Go to My Books and select Hold. Remove the hold for your item.

## **SELECTION**

#### Can I request or suggest a title to be added to the cloudLibrary collection?

Yes. You can browse all of the digital items available through the **cloudLibrary** system and suggest titles. Go to **Filters** and select **Suggestions for Library**, then **Browse** the collection. You can suggest any of these items.

#### What is the source of the star rating given to each title?

Star ratings are based on other user ratings and users can provide a rating to any book that they check out. You can add ratings to books you have checked out in the **cloudLibrary** app.

## **MOBILE CHECKOUT**

#### This feature allows you to check out items right from your smart phone!

Tap "Checkout"

Tap "Scan Barcode"

Hold phone over the item's barcode, and when scan is complete . . .

Tap "Finish"

## **NEED HELP?**

cloudLibrary– Through your cloudLibrary account, click on About. Click Online Help.

**Library**— Through your **cloudLibrary** account, click on **About**. Click **Contact Library** and send an email. Someone will respond to you during business hours as soon as they are able.

**Individual-** If you need more individualized assistance, our Reference Librarian will schedule time to sit down with you and your device, one-on-one (as time permits). <u>Contact Ray</u> at the Windham Public Library by phone (892-1908) or email: <u>rmarcotte@windhammaine.us</u>